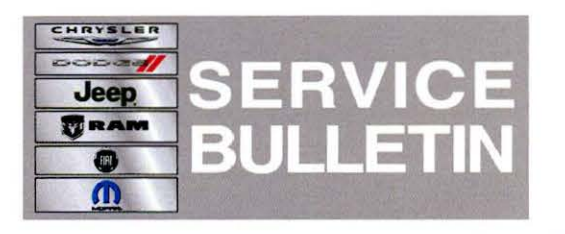

**NUMBER:** 08-055-13

**GROUP:** Electrical

DATE: July 30, 2013

This bulletin is supplied as technical information only and is not an authorization for repair. No part of this publication may be reproduced, stored in a retrieval system, or transmitted, in any form or by any means, electronic, mechanical, photocopying, or otherwise, without written permission of Chrysler Group LLC.

## THIS SERVICE BULLETIN IS ALSO BEING RELEASED AS RAPID RESPONSE TRANSMITTAL (RRT) 13-053. ALL APPLICABLE SOLD AND UN-SOLD RRT VIN'S HAVE BEEN LOADED. TO VERIFY THAT THIS RRT SERVICE ACTION IS APPLICABLE TO THE VEHICLE, USE VIP OR PERFORM A VIN SEARCH IN TECHCONNECT. ALL REPAIRS ARE REIMBURSABLE WITHIN THE PROVISIONS OF WARRANTY.

#### SUBJECT:

RA3 Soft Touch SAT Button Does Not Work

## **OVERVIEW**:

This bulletin involves updating the radio to 13.27.0 software level.

## MODELS:

2014 (BF) 500L

# NOTE: This bulletin applies to vehicles built on or before July 09, 2013 (MDH 0709XX) equipped with Uconnect 6.5A AM/FM/BT Voice (sales code RA3).

#### SYMPTOM/CONDITION:

A customer may experience the Sirius Satellite soft key (button) does not work when depressed.

#### **DIAGNOSIS:**

If a customer's VIN is listed in VIP or your RRT VIN list, perform the repair.

#### PARTS REQUIRED:

| Qty. | Part No. | Description                           |
|------|----------|---------------------------------------|
| 1    | NPN      | 500L 7.2.2 SW Build 13.27.0 USB Stick |

NOTE: The 500L 7.2.2 SW Build 13.27.0 USB Stick has been mailed to the dealership.

NOTE: If the USB stick is lost or stolen call (800) 448-0944 ext. 3092 and request one additional USB 500L 7.2.2 SW Build 13.27.0 stick.

## **REPAIR PROCEDURE:**

- NOTE: Install a battery charger to ensure battery voltage does not drop below 13.2 volts. Do not allow the charging voltage to climb above 13.5 volts during the flash process.
- 1. With the ignition on turn the radio on, wait until Head Unit finishes its boot up process.
- 2. Check the software version by pressing Hard Key Settings Figure 1.

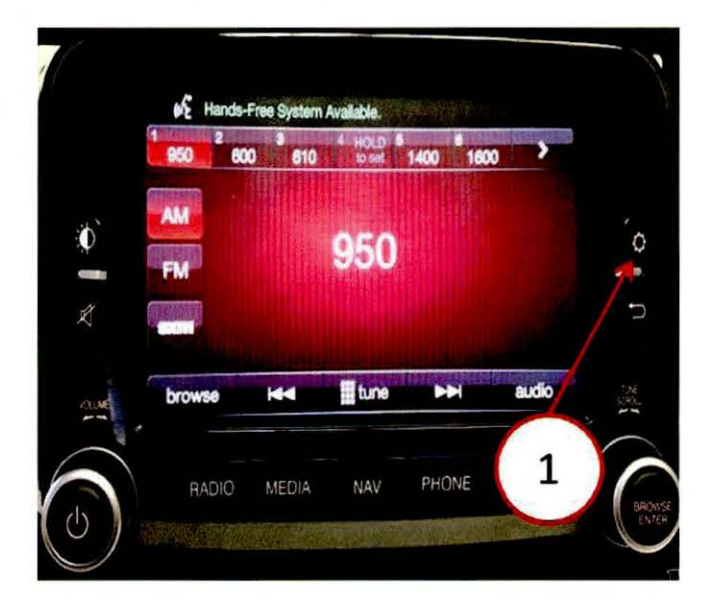

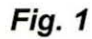

3. Scroll down to System Information and select Figure 2.

| Settings           | 1240      |
|--------------------|-----------|
| Audio              |           |
| Phone/Bluetooth    |           |
| SiriusXM Setup     |           |
| System Information |           |
| RADIO MEDI         |           |
| RADIO MEDI         | A N DNE / |

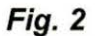

4. Check software version level Figure 3.

| M 600               |                                                                                 |                                                                                                    |                                                                                                    |
|---------------------|---------------------------------------------------------------------------------|----------------------------------------------------------------------------------------------------|----------------------------------------------------------------------------------------------------|
| Setti               | 198 > SYSK                                                                      |                                                                                                    | nino                                                                                                    |
| vare Versi<br>.06.1 | on:                                                                             |                                                                                                    |                                                                                                    |
| Server:             | 18Sm                                                                            |                                                                                                    |                                                                                                    |
| Detabase            |                                                                                 |                                                                                                    |                                                                                                    |
| Setup:<br>GBL-17XX- | MBZV-BCW6                                                                       | -25GR-3H                                                                                                    |                                                                                                    |
|                     |                                                                                 |                                                                                                    | 1                                                                                                    |
|                     |                                                                                 |                                                                                                    |                                                                                                    |
|                     | MEDIA                                                                           | NAV                                                                                                    | FIGNE                                                                                                    |
|                     |                                                                                 |                                                                                                    |                                                                                                    |
|                     | M 600<br>Setti<br>.08.1<br>Server:<br>Detabase<br>Setup:<br>GBL-1770X-<br>BADIO | M 600<br>Settings > System<br>ware Version:<br>.06.1<br>Berver:<br>> Database:<br>> Database:<br>> Setup:<br>GBL-1770X-MBZV-BCW6<br>RADIO MEDIA | M 600<br>Settings > System Lucu<br>ware Version:<br>.06.1<br>Berver:<br>Database:<br>Databases:<br>Databases: |

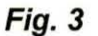

- 5. Is the software version below 13.27.0?
  - a. Yes >>> Go to step 4.
  - b. No >>> Repair complete return the vehicle to the customer or inventory.
- 6. With the engine running and Head Unit powered on insert the 500L 7.2.2 SW Build 13.27.0 USB Stick into the USB HUB.
- 7. The display will show "The update image is valid and ready for installation. Do you want to update APP sw from 13.17.0 to 13.27.0?"
- 8. Press "Yes" to update the radio.
- 9. The screen will change several times, this is normal.
- 10. During the software update process the Head Unit will reset itself once or twice, this is normal.

# NOTE: The update process takes approximately 8 minutes to complete.

- 11. Check the software level to confirm it is at 13.27.0.
- 12. Turn vehicle off.
- 13. Cycle the ignition two times and wait 30 seconds between each ignition cycle.
- 14. Repair complete.

# POLICY:

Reimbursable within the provisions of the warranty.

# TIME ALLOWANCE:

| Labor Operation<br>No: | Description                                                                    | Skill Category                    | Amount   |
|------------------------|--------------------------------------------------------------------------------|-----------------------------------|----------|
| 18- 60- 02- Q9         | Radio, Check Software<br>Level<br>(0-Low Skilled)                              | 6- Electrical And Body<br>Systems | 0.2 Hrs. |
| 18- 60- 02- R9         | Radio, Check Software<br>Level and Perform<br>Update Radio<br>(0- Low Skilled) | 6- Electrical And Body<br>Systems | 0.2 Hrs. |

<u>,</u> . .

# FAILURE CODE:

| 77 | Convine Action |
|----|----------------|
|    | Service Action |
|    |                |
|    |                |

.